If you already have your own website on Wordpress and you want to configure it for Livechat and Callback:

1. Add a new Livechat / Callback plugin

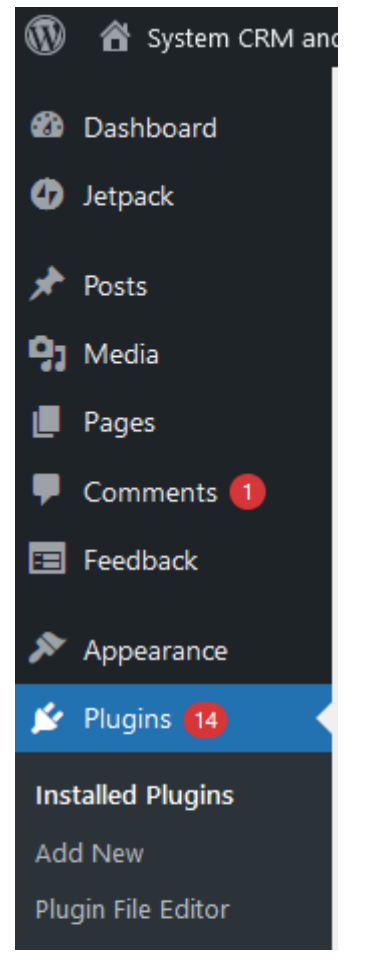

2. Search for and activate the Firmao Livechat / Callback plugin.

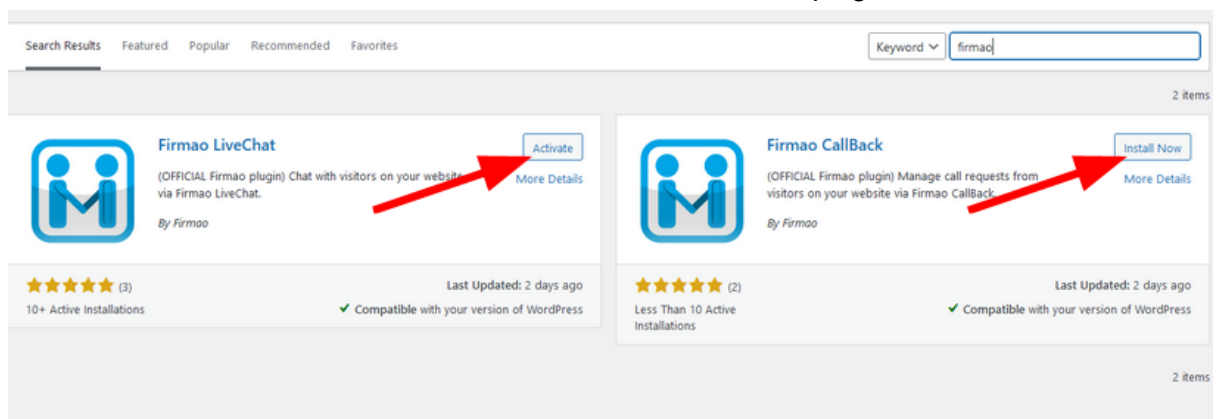

3. Both plugins should be activated.

| Feedback Appearance | Firmao CallBack<br>Activate   Delete | Embeds Firmao CallBack widget to your site<br>Version 1.0.1   By Firmao   View details | Enable auto-updates |
|---------------------|--------------------------------------|----------------------------------------------------------------------------------------|---------------------|
| 🖄 Plugins 🚹 💦 🖌     | Firmao LiveChat                      | Embeds Firmao LiveChat widget to your site                                             | Enable auto-updates |
| Installed Plugins   | Activate   Delete                    | Version 1.0.5   By Firmao   View details                                               |                     |

4. Set the organization's ID in the "Settings" tab.

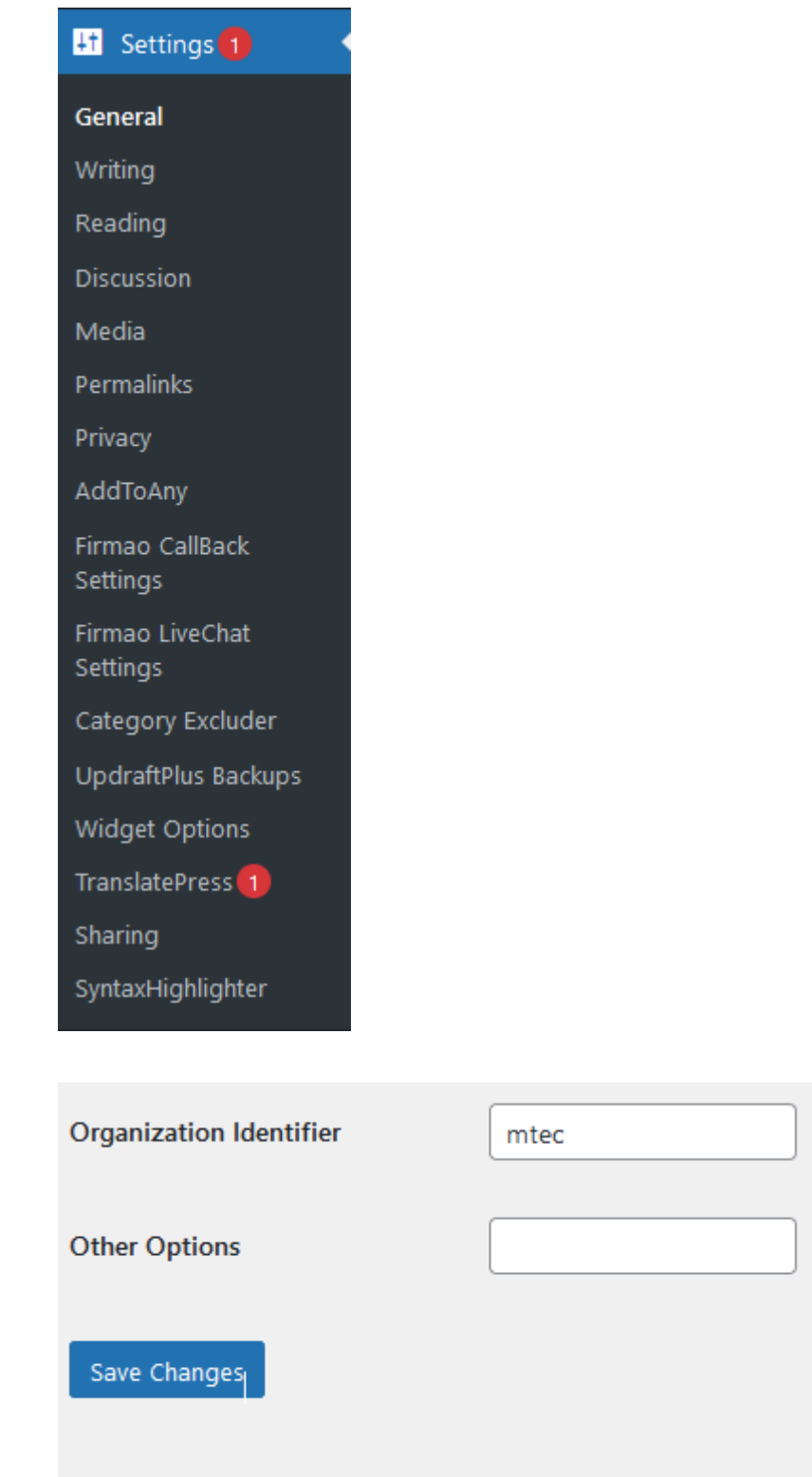

 If you want to edit the current script you can do it in the tab: "Plugin File Editor". Instruction / Livechat scripts Instruction / Callback scripts

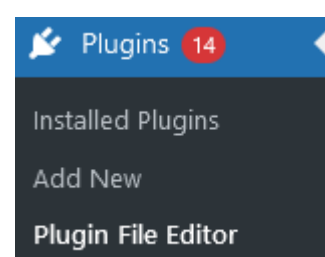

| Editing firmao-livechat/firmoalivechat.php (active) Select plugin to                                                                                                    | edit: Firmao LiveChat 🗸 Select |  |  |
|----------------------------------------------------------------------------------------------------|--------------------------------|--|--|
| Selected file content:                                                                                                    |                                |  |  |
| 1 php</td <td>firmoalivechat.php</td>                                                                                                    | firmoalivechat.php             |  |  |
| 2 /*                                                                                                    | reading bit                    |  |  |
| 3 Plugin Name: Firmao LiveChat                                                                                                    | readment                       |  |  |
| 4 Plugin URI: https://firmao.pl?ref2=wpchatplugin                                                                                                    |                                |  |  |
| 5 Author: Firmao                                                                                                    |                                |  |  |
| 6 License: GPLv2 or later                                                                                                    |                                |  |  |
| Version: 1.0.5                                                                                                    |                                |  |  |
| o lext Domain: firmed-liveChat                                                                                                    |                                |  |  |
| 9 Domain Patri: /languages                                                                                                    |                                |  |  |
| 10 bescription: Endeds Firmad Livechat widget to your site                                                                                                    |                                |  |  |
|                                                                                                    |                                |  |  |
| 12<br>12 add action("un fontan" "add firms lium chat wident"):                                                                                                    |                                |  |  |
| 14                                                                                                    |                                |  |  |
| 15 function add firman live chat widget() {                                                                                                    |                                |  |  |
|                                                                                                    |                                |  |  |
| <pre>/// /////////////////////////////////</pre>                                                                                                    |                                |  |  |
| 18 (div id="chatContent" style="position:absolute; left: 10px; bottom: -5px; height: 37px; background-color: #0061cd; color: #dlddff; border-radius: 5px; padding: 6px 30px 6px 8px; width: 30  | Øpx;                           |  |  |
| font-family: arial: line-height: 20px; font-size: 14px:">                                                                                                    |                                |  |  |
| 19 <div class="header" id="toolbar"></div>                                                                                                    |                                |  |  |
| 20 Poroznaviaj z nami                                                                                                    |                                |  |  |
| 21 php</td <td></td>                                                                                                    |                                |  |  |
| <pre>22 if (esc_attr( get_option('firmao_organization_identifier') ) != "") {</pre>                                                                                                    |                                |  |  |
| 23 echo ' <div style="font-size: 11px; float: right;">Czat z <a <="" href="https://firmao.pl?ref2=chat2" onclick="return doNotAllowPropagation(event);" p="" style="color: #d1ddff;"></a></div> |                                |  |  |
| <pre>target="_blank"&gt;Firmao.pl CRM';</pre>                                                                                                    |                                |  |  |
| 24 }                                                                                                    |                                |  |  |
| 25 35                                                                                                    |                                |  |  |
| 26                                                                                                    |                                |  |  |
| 27                                                                                                    |                                |  |  |
| 28 <²php                                                                                                    |                                |  |  |
| <pre>29 if (esc_attr( get_option('firmao_organization_identifier') ) != "") {</pre>                                                                                                    |                                |  |  |
| 30 echo '<script src="https://system.firmao.pl:8443/js/chatPlugin/ChatPlugin.js" id="firmao_chat" data-org-identifier="'</p>                                                                    | ~                              |  |  |
| Documentation: Function Name V Look Up                                                                                                    |                                |  |  |